NC STATE UNIVERSITY

#### Tuesday, June 17th **Packing Up Pre-Arrival Session Paying your Tuition and Student Fee Bills**

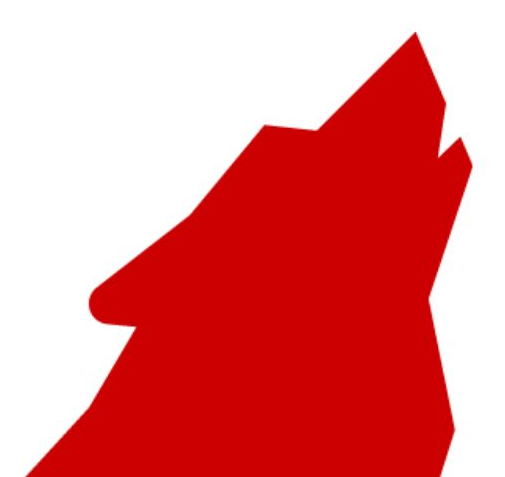

#### NC STATE UNIVERSITY

### **Session Logistics**

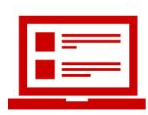

Please introduce yourself in the chat! This has helped past groups make connections with other new students.

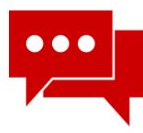

You can submit your questions through the Q&A (Question and Answer) feature and we will answer as many as we can during the Q&A portion of today's session.

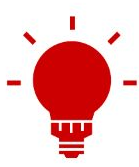

You can use the thumbs up feature to upvote questions your peers have asked. This will make it easier for panelists to see and more likely that you will hear a response.

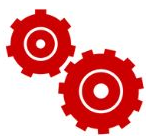

A recording of this session will be posted on our Packing Up webpage.

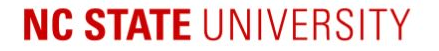

#### **Cashier's Office**

Maria Brown, Director

#### Flywire

Lauren Arnet, Director of Client Development

#### **Office of International Services**

Lauren Ball, Associate Director

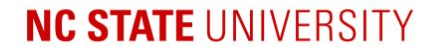

### **Billing Information & Timeline**

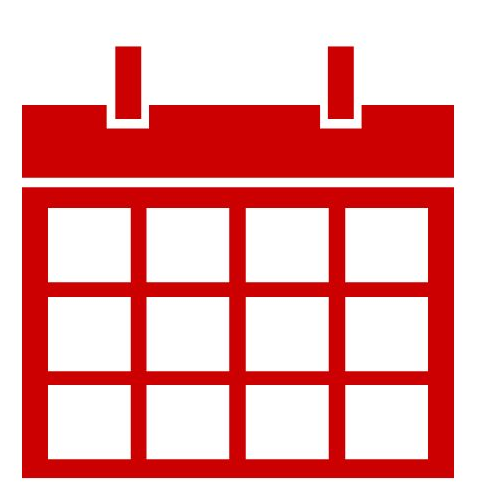

# What is the tuition and fee payment deadline for Fall 2025 new international students?

#### Where can I see my bill?

#### I don't see my Fall 2025 tuition and fee bills yet. When will I be able to see them?

#### Is this the final bill?

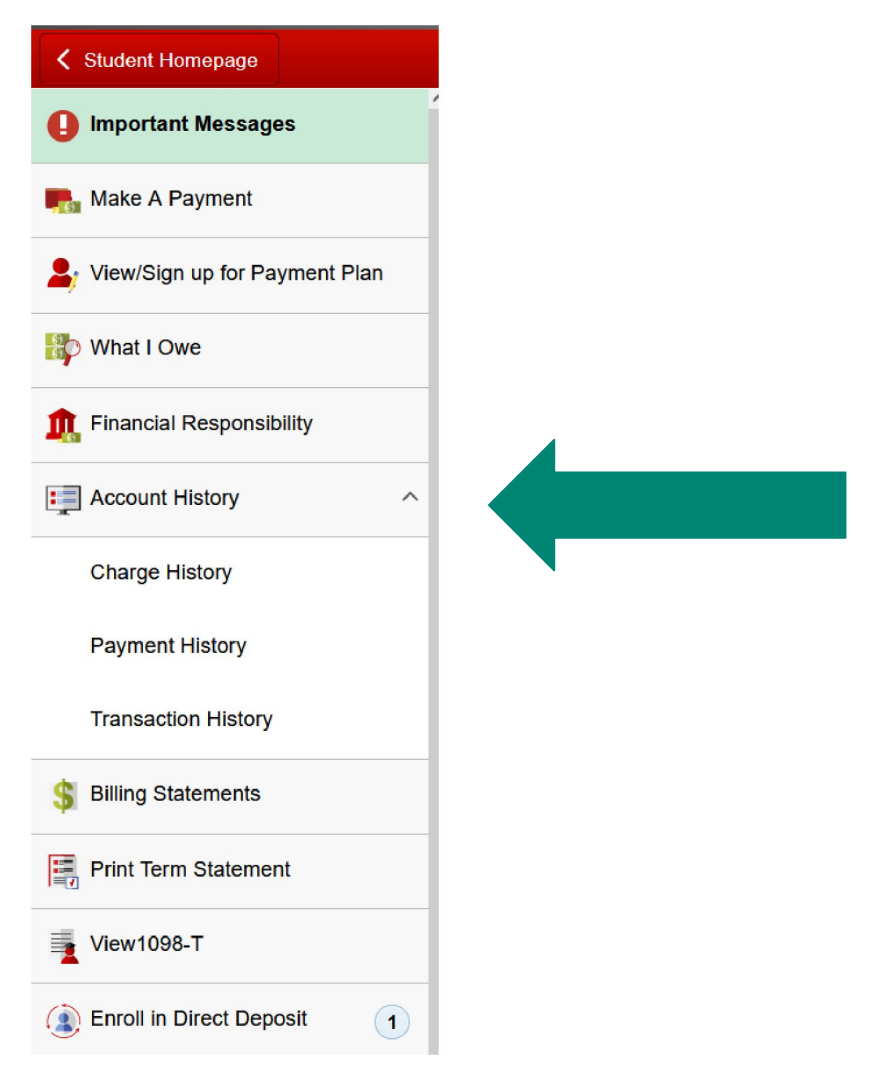

If this is not my final bill, how do I know what I should be prepared to pay?

# I have a RA or TA position for Fall 2025. What if I still see my full tuition on my bill? What should I do?

I see a health insurance fee on my bill but do not plan to enroll in the university plan. When will that go away and what should I do until then? I have an RA or TA position for Fall 2025 and still see the health insurance charge even though my GSSP includes insurance. What should I do?

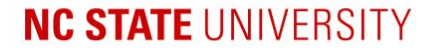

### **Payment Options**

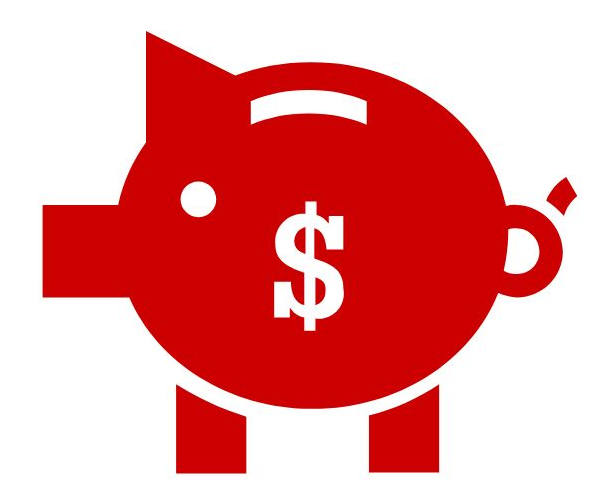

## What are the payment options allowed at NC State?

#### Is there a payment plan option at NC State so I don't have to pay my entire tuition and fee bill at once?

#### I heard students with TA and RA positions can pay their fees through payroll deduction. How do I do that?

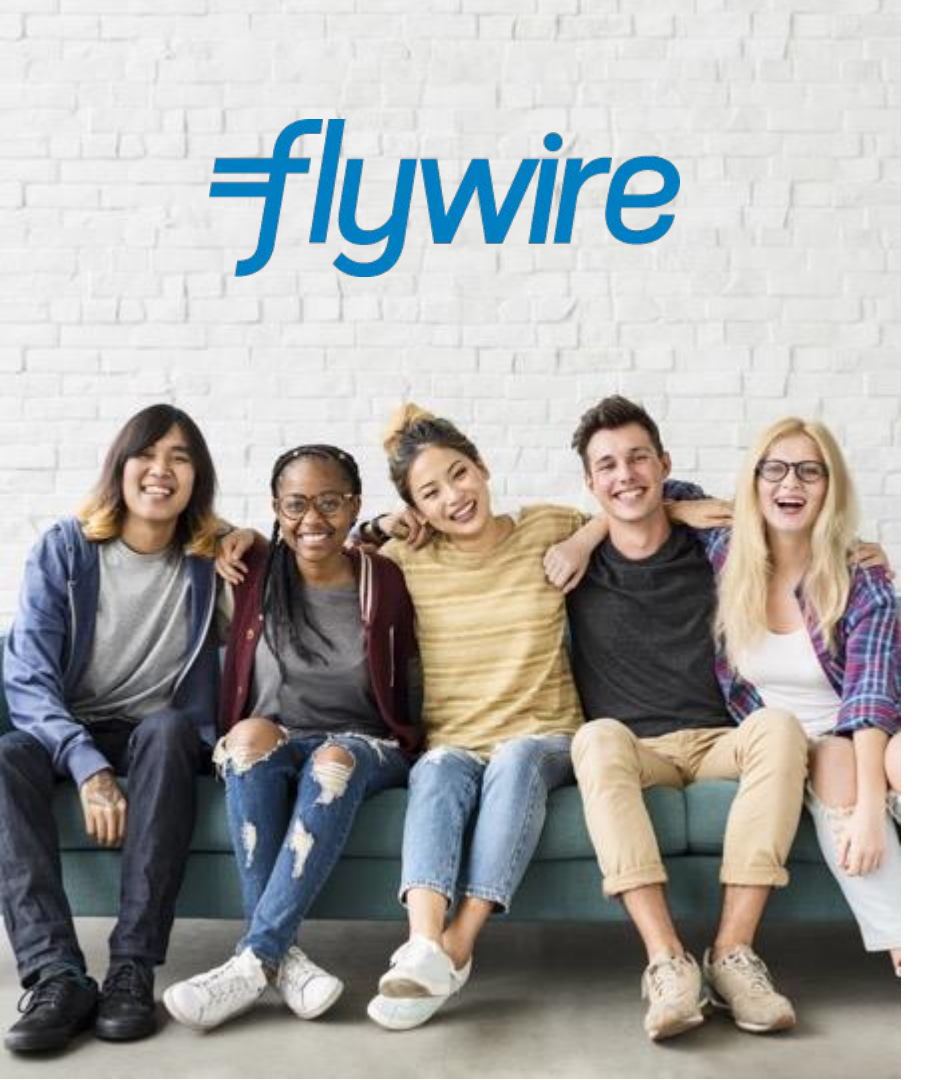

NC State has partnered with Flywire so you can **easily and securely send payments** from anywhere in

the world, at any time.

### How to Make a Payment

### 

#### Step 1. Login to your MyPack Portal

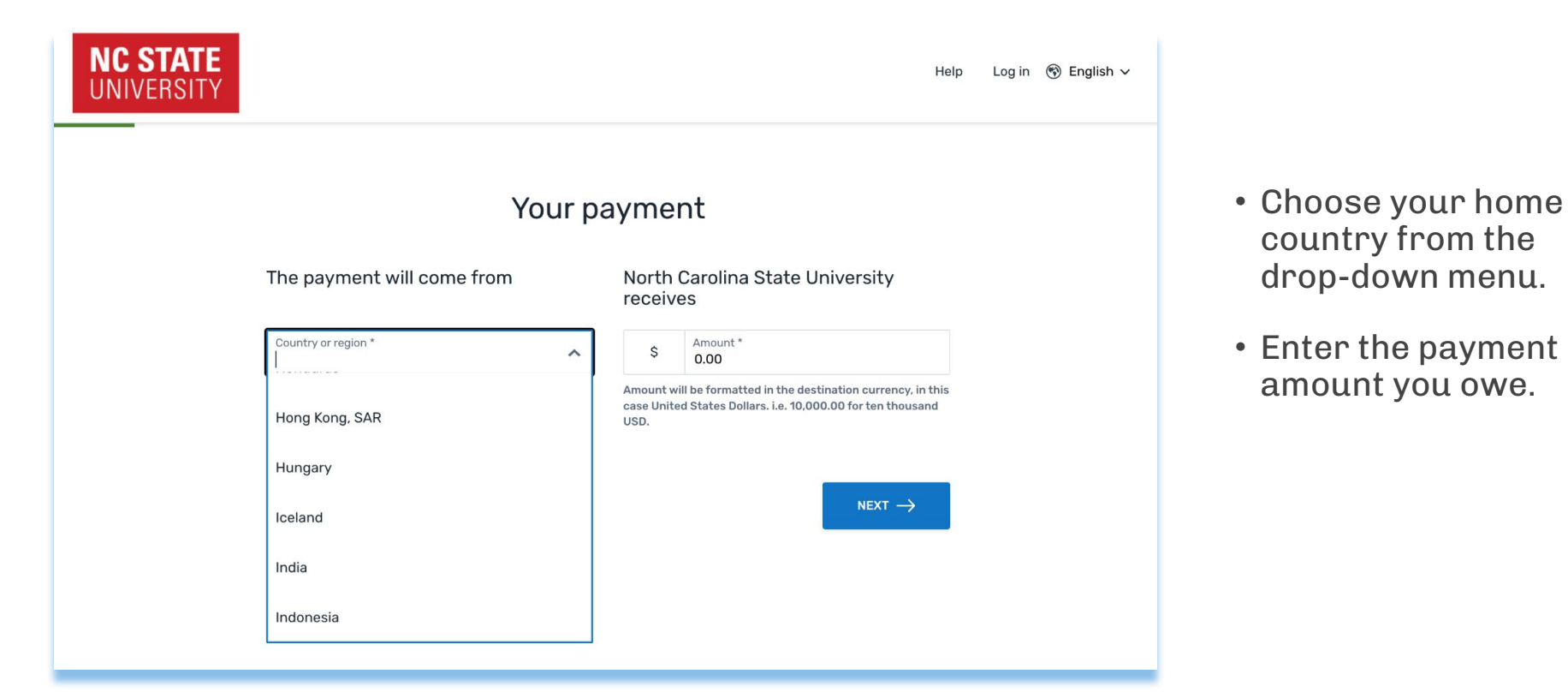

#### Step 2. Select Your Payment Method

| NC STATE<br>UNIVERSITY |                                                                                                    |        | Help | Log in | ூ English ∽ |
|------------------------|----------------------------------------------------------------------------------------------------|--------|------|--------|-------------|
|                        | Select your preferred payment m                                                                                                    | nethod |      |        |             |
|                        | $ \underbrace{ \overset{c}{\overset{}}_{\overset{}{\overset{}}}}_{\overset{}{\overset{}}} \underbrace{ \textbf{Best Price Guaranteed Subject to terms and conditions} } $ |        | [2]  |        |             |
| O SBI                  | SBI Net Banking (INR) only. If paying using a SBI Education Loan,<br>select the 'Bank Transfer in Indian Rupees (INR)' option below.<br>₹8,586.00                         | SELECT |      |        |             |
| Import                 | rtant info 🛩                                                                                                    |        |      |        |             |
| ß                      | ICICI Net Banking in Indian Rupees (INR)<br><b>₹8,586.00</b>                                                                                                    | SELECT |      |        |             |
| Import                 | rtant info 🗸                                                                                                    |        |      |        |             |
| ۵                      | Bank Transfer in Indian Rupees (INR)<br>₹8,586.00                                                                                                    | SELECT |      |        |             |
| Import                 | rtant info 🗸                                                                                                    |        |      |        |             |

- Based on your country selection, Flywire will automatically display your local currency rate with the appropriate payment options.
- Flywire will then convert your currency and pay your institution.
- If you don't see your home currency, don't worry, you can always pay in the currency of your institution.

#### Step 3. Enter the Payer's Information

| NC STATE<br>UNIVERSITY |                                                | _                                                                                   | Help Log in 🛞 English 🗸 |
|------------------------|------------------------------------------------|-------------------------------------------------------------------------------------|-------------------------|
|                        | Payer in                                       | formation                                                                           |                         |
|                        | Please provide the details of the person       | on whose card/bank account will be used to pay.                                     |                         |
|                        | (*) required field                             |                                                                                     |                         |
|                        | Email *                                        | First name *                                                                        |                         |
|                        | Middle name                                    | Family name *                                                                       |                         |
|                        | Address 1*                                     | Address 2                                                                           |                         |
|                        | City*                                          | State / Province / Region                                                           |                         |
|                        | Zip code / Postal Code                         | +91 V Phone number *                                                                |                         |
|                        |                                                | Receive text notifications on your payment status                                   |                         |
|                        | I would like to receive emails from Flywire ab | out future discounts, promotions and offers<br>wire Terms of Use and Privacy Policy |                         |
|                        |                                                | Next $\rightarrow$                                                                  |                         |

- Enter the payer's personal details and contact information.
- Agree to Flywire's terms and conditions by checking the box at the bottom of the form.
- Click "Next" to continue.

#### Step 4. Enter the Student's Information

| NC STATE<br>UNIVERSITY |                                                           | He                        | elp Log in 🔊 English 🗸 |
|------------------------|-----------------------------------------------------------|---------------------------|------------------------|
|                        | Information for North C                                   | carolina State University |                        |
|                        | (*) required field                                        |                           |                        |
|                        | Contact Information                                       |                           |                        |
|                        | The person filling out this form is * $\qquad \checkmark$ |                           |                        |
|                        | Student Information                                       |                           |                        |
|                        | Student ID *                                              | First Name *              |                        |
|                        | Middle Name                                               | Last Name *               |                        |
|                        | Date of Birth * mm/dd/yyyy                                | Student Email Address *   |                        |
|                        | Program of Study*                                         |                           |                        |
|                        | ← PREVIOUS                                                | $Next \to$                |                        |

- Enter the student's personal details and contact information.
- Click "Next" to continue.

#### Step 5. Review and Confirm Information

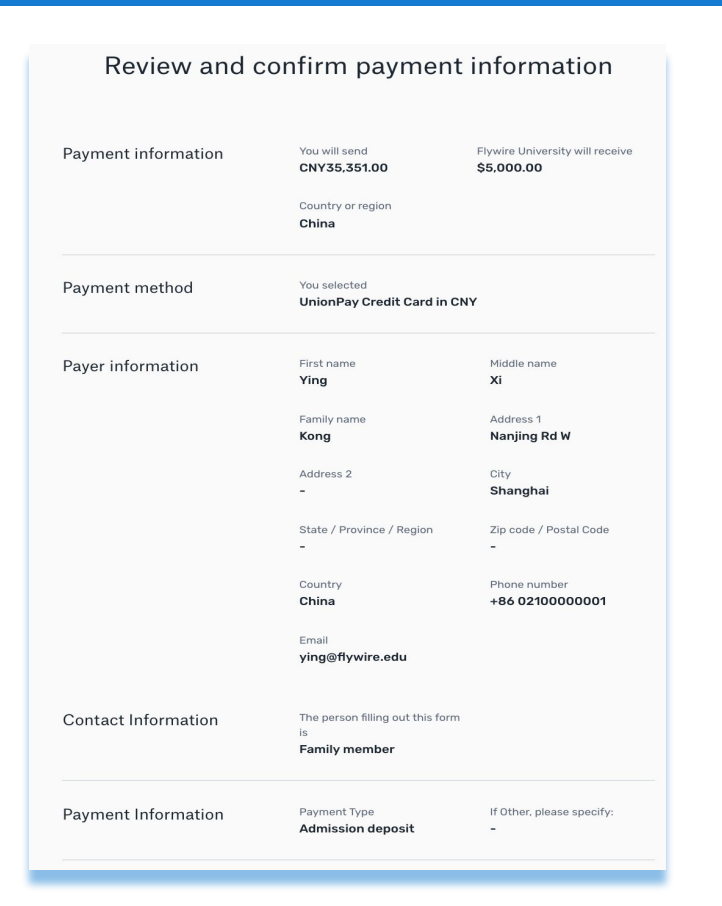

- Review the payer and student's information for accuracy.
- Use the "Previous" button if you would like to edit your information.
- Click "Next" to continue.

#### Step 6. For Bank Transfer Payments

| Felc                                                                                                    | w the steps bolow to pay before March 29, 2018 or your payment will be car                                                                                    | novihed automatically.                                         |
|----------------------------------------------------------------------------------------------------|----------------------------------------------------------------------------------------------------|----------------------------------------------------------------|
| 5,000.00                                                                                                    | Statum<br>Payment pending                                                                                                    | Payment ID<br>PTU490985358                                     |
|                                                                                                    |                                                                                                    |                                                                |
| 8                                                                                                    | I<br>Dysten                                                                                                    | 1<br>Destination                                               |
| Decide how you'd                                                                                                | like to complete your bank                                                                                                    | Add this payment to your Flywire<br>account                    |
| transfer                                                                                                    | like to complete your bank                                                                                                    | ADD PATHENT                                                    |
| Send your funds to Flywire so we<br>banks allow you to transfer fund                                            | e can deliver your payment to the recipient. Most<br>s via                                                                                                    |                                                                |
| Online banki                                                                                                    | 9                                                                                                    | Manage your payment                                            |
| Log in to your o                                                                                                | name account to transfer the funds.                                                                                                    | L Citt payment chilada                                         |
| C Telephone                                                                                                    |                                                                                                    | Teth contributions                                             |
| S Eall your bank t                                                                                              | n mélan yolur transfér.                                                                                                    | Confere lands www.eard                                         |
| In-person vis                                                                                                   | ut                                                                                                    | Change payment method                                          |
| Go to your bank                                                                                                 | to request the transfer.                                                                                                    | Concerning payment                                             |
|                                                                                                    |                                                                                                    | disability mere year payment is anti-weat to<br>the testington |
| Make the bank tra                                                                                               | nsfer to Flywire                                                                                                    |                                                                |
| Use the payment instructions be<br>would take 2-3 business days to                                              | low to send the money to us. Keep in mind that it<br>arrive to us                                                                                             | OREAT LINE TO BU                                               |
| Amount to pay.                                                                                                  | CNY31,883.00                                                                                                    | Character and and                                              |
| Hotoronoo / Payment ID.                                                                                         | PTU490985358 The multinoise this reference                                                                                                    | Promis Jonn Postument                                          |
| IBAN.                                                                                                    | Namba Yankan das                                                                                                    | SHARE                                                          |
| Benefician Bank Addams                                                                                          | cency cereofider                                                                                                    |                                                                |
| Bernhaue                                                                                                    | PL YWER                                                                                                    |                                                                |
| Deneficiary Address                                                                                             |                                                                                                    |                                                                |
| N0205                                                                                                    |                                                                                                    |                                                                |
| Lumm lysum dator all small, connects<br>Prantsell ritht dat, interfield wavelpil<br>benges rails parts blendit. | her adipticating alli. Haaconomo multile saggitt to area al annual multinometer<br>agait, valpatistis pretisammist. Carabitar skellend bittendam littern, sed |                                                                |
| DEMALOA                                                                                                    | D INSTRUCTIONS FOR THE BANK TRANSFER                                                                                                    |                                                                |
|                                                                                                    |                                                                                                    |                                                                |
| Only when the bank transfer is ma                                                                               | de, let us know you have made the bank transfer by                                                                                                    |                                                                |
| clicking on Eve sent the funds.<br>You will get an email and you will be                                        | able to track your transfer status.                                                                                                    |                                                                |

- Review your payment instructions and make your payment to Flywire.
  - Your payment instructions will be automatically displayed.
  - You can also download a copy of these instructions in a PDF document.

#### Step 6. For Credit Card Payments

| 5,000.00                                                                                       | <ul> <li>Payment pendin</li> </ul>                          |
|------------------------------------------------------------------------------------------------|-------------------------------------------------------------|
| yment status                                                                                   | Payment details                                             |
| Follow the steps below to pay before March 29th 20<br>payment will be cancelled automatically. | Vou're sending They're receiving<br>CNY31,833.00 \$5,000.00 |
|                                                                                                | Payment ID<br>PTU490985358                                  |
| Payment details * Indicates a required field                                                   | ADD THIS PAYMENT TO YOUR                                    |
| Card number * Cardholder's                                                                     | s name *                                                    |
|                                                                                                | Manage your payment                                         |
| Expire date * Security cod                                                                     | SMS notifications                                           |
| Month \$ Year \$                                                                               | Last 3 digits on<br>the back of card                        |
| Contact details 💙                                                                              |                                                             |
| +86 14-95428765, johndoe@gmail.com                                                             |                                                             |
| Cancel payment                                                                                 | Make Payment                                                |
|                                                                                                |                                                             |
|                                                                                                |                                                             |
|                                                                                                |                                                             |
| PO                                                                                             | WERED BY <b>-flywire</b>                                    |

- Enter your card number, name, expiration date, and security code.
- Enter your information within 15 minutes to avoid your session timing out.
- Click "Make Payment" to continue.

#### Step 7. Track Your Payment

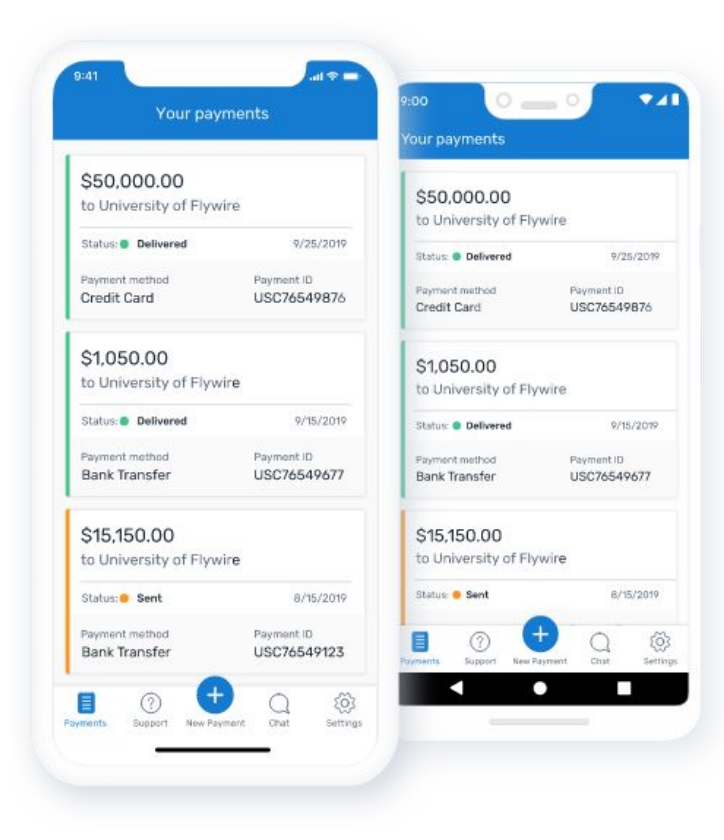

- Payment tracking is available at flywire.com.
- Log in to check the status of your payment.

#### **Need help?**

| <del>-f</del> lywire                                             |                                                                                               |                                                                            | ⊕ English (US) ↓                                                                                                    |
|------------------------------------------------------------------|-----------------------------------------------------------------------------------------------|----------------------------------------------------------------------------|----------------------------------------------------------------------------------------------------|
|                                                                  | How can we                                                                                    | ə help you?                                                                |                                                                                                    |
| How do I make a payment to m<br>institution?                     | y How can I track                                                                             | k my payment?                                                              | When will my institution receive my payment?                                                                              |
| Using Flywire<br>Get to know our services<br>and how to use them | Payments and<br>Refunds<br>Make payments and track,<br>manage, or cancel your<br>transactions | Account and<br>Security<br>Manage and protect your<br>personal information | Region-Specific<br>Payments<br>r Requirements for making<br>payments from specific<br>geographic regions and<br>countries |

#### 두 flywire.com/help

- Access dedicated around-the-clock multilingual support
- Our experts will help you navigate the payment process

★ support@flywire.com

#### What if I find a better rate?

- Flywire aims to provide the most competitive rates for international payments.
- We offer a Best Price Guarantee when sending your payment by bank transfer.
- If you find a better bank rate within a two-hour time frame of making a booking with Flywire, we'll match it.

• Learn more here: <u>www.flywire.com/legal/best-price-guarantee</u>

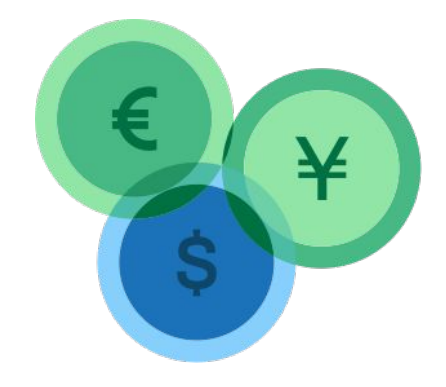

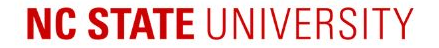

### **Question & Answer**

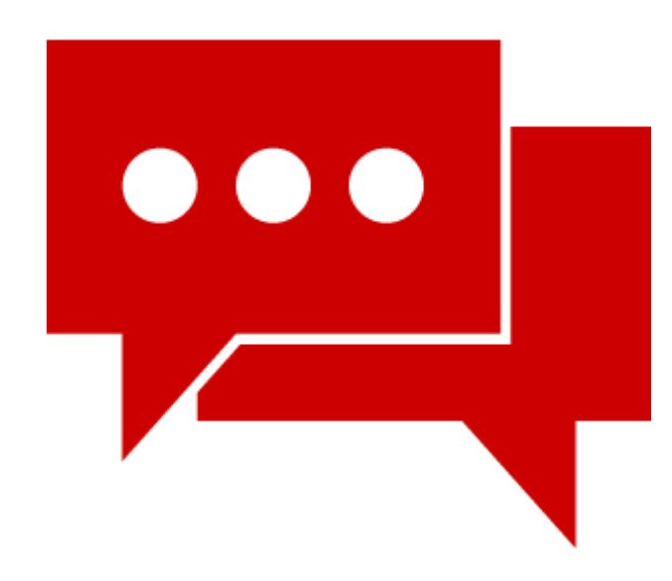

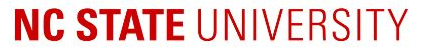

### **Important Sites**

| - | - | _ |  |
|---|---|---|--|
|   | = | _ |  |
|   |   |   |  |
|   |   | _ |  |
|   |   |   |  |
|   |   |   |  |
|   | _ |   |  |

View Your Billstudentservices.ncsu.edu/your-money/bill/view-your-bill-online/

Understand Your Bill studentservices.ncsu.edu/your-money/bill/understand-your-bill/

**Pay Your Bill** 

studentservices.ncsu.edu/your-money/bill/pay-your-bill/

Flywire

ncsu.flywire.com

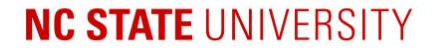

### **NC State Social Media**

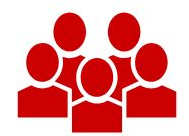

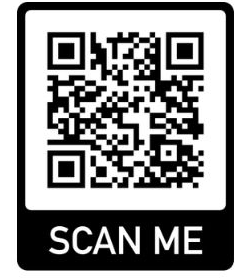

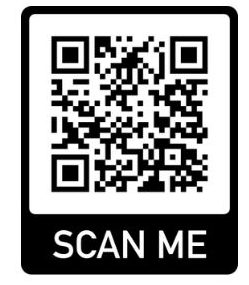

OIS Instagram @ncsu.ois OIS Facebook @ncsu.ois

#### NC STATE UNIVERSITY

### Upcoming Important Dates for Graduate Students

**First Day of Class Summer II 2025** 

**On-Campus Housing Move-in for Fall 2025** 

**Fall 2025 International Student Orientation** 

**Fall 2025 Graduate School Orientation** 

**First Day of Class Fall 2025** 

**Tuition and Fee Payment Deadline for 1<sup>st</sup> Semester** 

June 23, 2025

August 12, 2025

August 13, 2025

August 15, 2025

August 18, 2025

August 21, 2025

# Upcoming Important Dates for Undergraduate Students

**On-Campus Housing Move-in for Fall 2025** 

August 12, 2025

August 13-15, 2025

**Fall 2025 International Student Orientation** 

**First Day of Class Fall 2025** 

Tuition and Fee Payment Deadline for 1<sup>st</sup> Semester

August 18, 2025

August 21, 2025

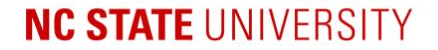

### **Get Connected**

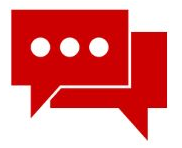

#### **Packing Up Pre-Arrival Series**

Our next session will be on Tuesday, June 24<sup>th</sup> from 8:30am to 9:30am ET. This will be a special session about bringing dependents to the United States so it will provide information and resources for students who will come with their spouse and/or children.

Registration will be live in 1 hour and students will receive a reminder email. go.ncsu.edu/packing-up-registration

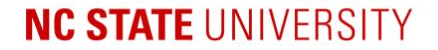

### **Get Connected**

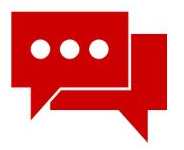

#### **Global Connections**

Join OIS in a virtual space for new and returning international students to network and hang out. Global Connections is an opportunity to learn about NC State, Raleigh, and each other.

Our first meeting will be Wednesday, June 18th at 9:00am ET. You can access the Zoom at <u>go.ncsu.edu/global-connections</u>.

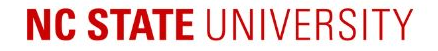

### **OIS Visa and Travel Survey**

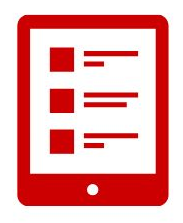

OIS emailed a survey on June 4<sup>th</sup> to gather information on visa approvals and scheduled visa appointments. We ask for your response so we can provide more targeted communication and make plans for Fall orientation. NC STATE